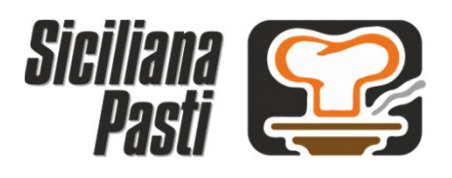

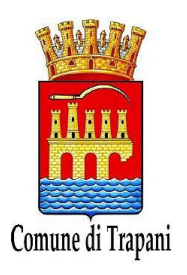

# <u>Guida per l'utilizzo dei servizi Area Famiglia</u> <u>del portale di gestione del Servizio di</u> <u>Refezione Scolastica</u>

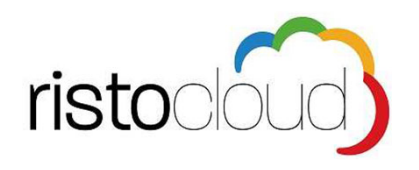

L'indirizzo di accesso al portale è il seguente:

https://comunetrapani.sicilianapasticloud.it

Per l'ottimale visualizzazione e utilizzo della piattaforma RISTOCLOUD si consiglia l'accesso tramite i seguenti browser: Google Chrome, Mozilla Firefox, Safari

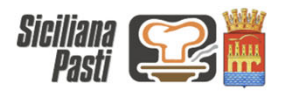

MENÙ AREA RISERVATA ITALIANO 👻

Le nostre proposte

Visualizza e consulta le nostre proposte, e accedi alla tua area personale

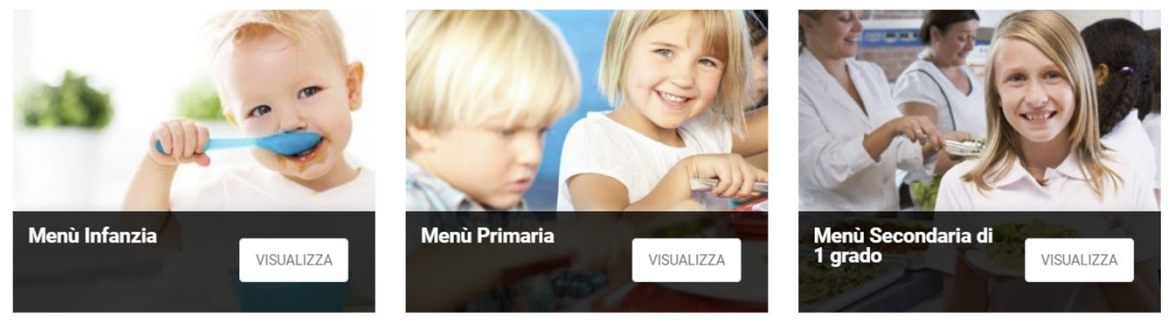

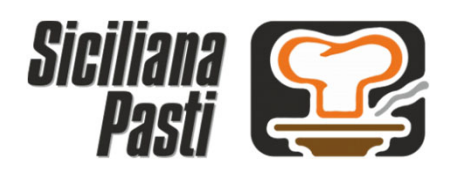

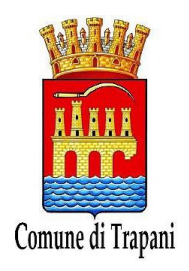

# Indice guida:

- 1. Consultazione menù del giorno
- 2. Registrazione Familiare e creazione account di accesso
- 3. Prima iscrizione Alunno al Servizio di Refezione Scolastica
- 4. Invio Certificato ISEE
- 5. Istruzioni per il pagamento
- 6. All.1 Tariffario

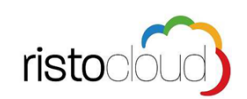

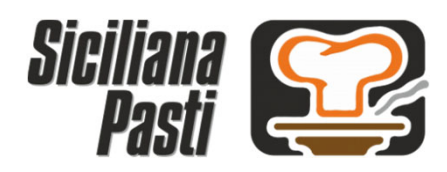

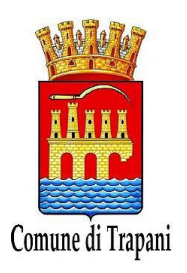

## 1. Consultazione menù del giorno:

Selezionando la voce "MENU" tra le voci presenti nella pagina principale del portale si accede all'area di consultazione dei menù, selezionando i filtri: "Ciclo di istruzione", "Visualizza il menù" e "Pasto" si può consultare il menù desiderato.

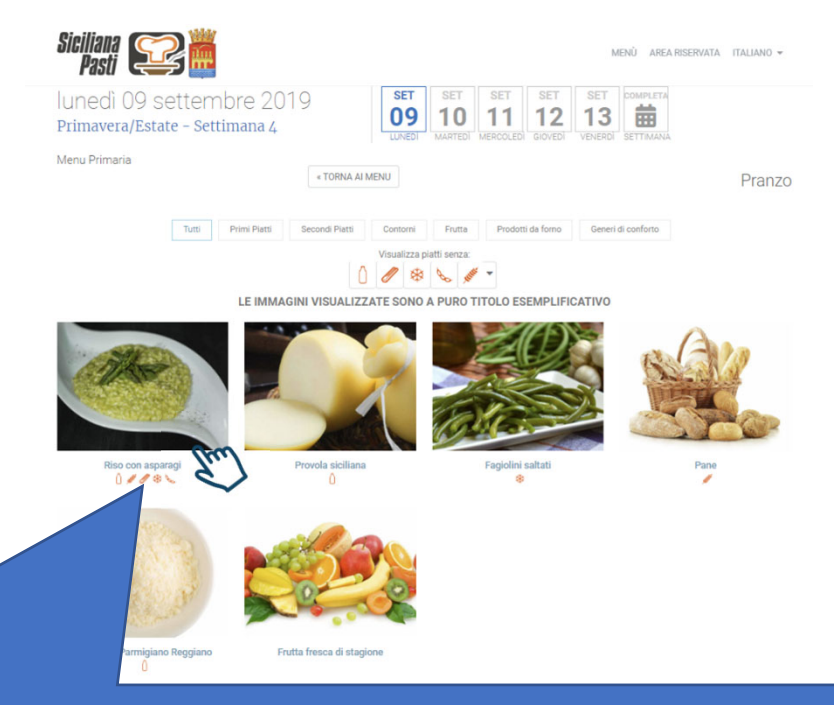

Cliccando su ogni piatto si potrà accedere al dettaglio nutrizionale dello stesso

|   | 100 | con  | acharac | 11    |
|---|-----|------|---------|-------|
| 1 | 130 | COLL | asparac | Į I., |

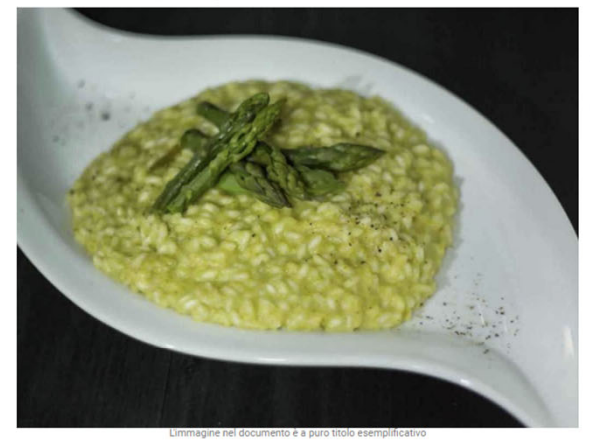

#### Ingredienti per porzione

- Riso biologico: 60 g
- Brodo vegetale ( Pomodoro Pelati Carota Sedano Cipolla Bianca Prep. granulare per brodo veg. (sz.
   glutammato -sz.glutine) Acqua [sola]: 30 g

Quantità netta a crudo: 144,1 g

- Latte UHT Parzialmente Scremato: 20 g
- Asparago Verde surgelato: 20 g
   Olio extravergine di Oliva biologico: 5 g
- Cipolla Dorata: 5 g
- Burro (latte): 2 g
- Grano tenero Tipo "00" Farina: 2 g
- Sale marino di Trapani IGP: 0,1 g

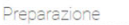

#### i nostri Chef, nell'elaborare le ricette utilizzeranno prodotti di prima qualità e si atterranno scrupolosamente alle procedure dettate dal ricettario aziendale. Tali procedure sono frutto dell'esperienza maturata in molti anni di attività.

Tutte le ricette sono state testate presso le nostre cucine per verificarne la qualità e l'appetibilità. Le procedure saranno prossimamente visibili all'interno di questo portale.

N.B.: Si informa che eventuali ingredienti o sostanze che possono provocare allergie o intolleranze vengono evidenziate nella ricetta, aia che siano presenti (parte della preparazione), sia che siano segnalati solo in traccia (contaminazione nel processo industriale o nel processo produttivo).

#### Contenuti/Allergeni in questo piatto

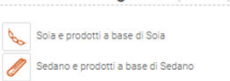

Cereali contenenti glutine: Grano

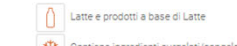

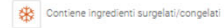

Valori nutrizionali

|                                           | per 100 g<br>a crudo | per porzione<br>a crudo |
|-------------------------------------------|----------------------|-------------------------|
| Energia                                   | 819 kj<br>196 kcal   | 1.181 kj<br>282 kca     |
| Grassi                                    | 5,05 g               | 7,28 g                  |
| Di cui acidi grassi saturi                | 1,35 g               | 1,95 g                  |
| Carboidrati                               | 35,92 g              | 51,76 g                 |
| Di cui zuccheri                           | 1,47 g               | 2,12 g                  |
| Fibre                                     | 0,78 g               | 1,13 g                  |
| Proteine                                  | 3,87 g               | 5,57 g                  |
| Sale<br>Fonte: INRAN, IEO, SCHEDA TECNICA | 0,09 g               | 0,13 g                  |

Dichiarazione nutrizionale

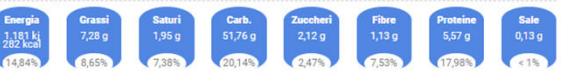

Assunzione media di riferimento per Bambini (6-10 anni)LARN IV Rev. su una dieta di (7.955 Kj / 1.900 Kcal ).

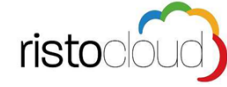

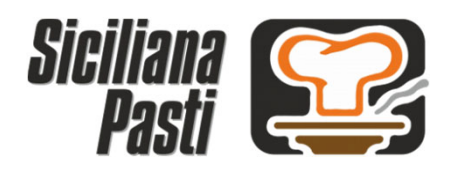

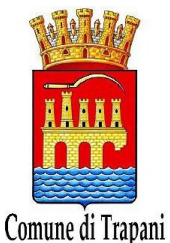

## 2. Registrazione Familiare e creazione account di accesso

Selezionando la voce "AREA RISERVATA" tra le voci presenti nella pagina principale del portale si accede all'area di Registrazione Familiare

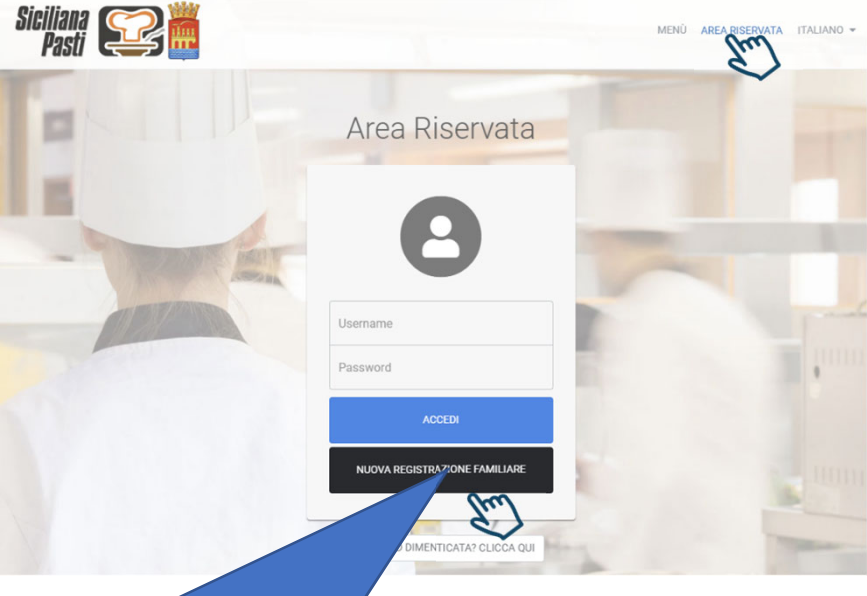

Cliccando su NUOVA REGISTRAZIONE FAMILIARE si potrà procedere alla creazione di un nuovo account familiare

| REGISTRAZIONE ALL'AREA RISERVATA                                                                                                    |          |
|----------------------------------------------------------------------------------------------------|----------|
| Per usufruire dei servizi dedicati ai familiari è necessario effettuare la registrazione                                                                                                    | <u>`</u> |
|                                                                                                    |          |
|                                                                                                    |          |
| INSERISCI CODICE DI ATTIVAZIONE                                                                                                    |          |
|                                                                                                    |          |
| Compila il modulo in ogni sua parte per richiedere la registrazione all'area riservata.                                                                                                    |          |
| A l campi contrassegnati con il simbolo ! oppure bordati di rosso sono obbligatori                                                                                                    |          |
|                                                                                                    |          |
| ATTENZIONE                                                                                                    |          |
| Questo modulo di registrazione è riceguato ai genitori/femiliari dell'alunno. La registrazione dell'alunno deve                                                                                                    |          |
| questo informa dell'area riservato al genitori rainima dei admini, La registrazione deve                                                                                                    |          |
| Questo modulo di registrazione e riservato al genticin/ramman demonino. La registrazione dei atomo deve<br>essere effettuata all'interno dell'area riservata attraverso l'apposito pulsante "iscrizione nuovo figlio"                                                                                                    |          |
| questo incolor un registrazione e rose vario al generori rammar certanimo. La registrazione cen anomo deve<br>essere effettuata all'interno dell'area riservata attraverso l'apposito pulsante "iscrizione nuovo figlio"                                                                                                    |          |
| Questo ritodución registrazione en servario de generar raminar cientradrito: can egistrazione dei analito deve<br>essere effettuata all'interno dell'area riservata attravenso Tapposito pulsante "iscrizione nuovo figilo"                                                                                                    |          |
| Questo intoduo di registrazione e inservato al genino in raminari centradinio. En egistrazione dei indano deve<br>essere effettuata all'interno dell'area riservata attraverso l'apposito pulsante "iscrizione nuovo figilo"                                                                                                    |          |
| Questo incodo di registrazione e roservato al genitori rammar censiarito. En egistrazione dei manino deve<br>essere effettuata all'interno dell'area riservata attraverso l'apposito pulsante "iscrizione nuovo figlio"<br>1. La DATI ANAGRAFICI                                                                                                    |          |
| Coesio incodo di registrazione e riservato al genitori rammari ceriminito. En egistrazione dei manno deve<br>essere effettuata all'interno dell'area riservata attraverso l'apposito pulsante "iscrizione nuovo figlio"<br>1. La DATI ANAGRAFICI<br>COGNOME                                                                                                    |          |
| Questo Intoductoregistrazione enservato al genitori ramman centralinito. En egistrazione dei manino deve<br>essere effettuata all'interno dell'area riservata attraverso l'apposito pulsante "Iscrizione nuovo figlio"  I.  DATI ANAGRAFICI  COGNOME                                                                                                    |          |
| Questo Intoduo (neglistrazone er servato al genitor) naminar centralinito, can egistazone dei andrino deve<br>essere effettuata all'interno dell'area riservata attraverso l'apposito pulsante "iscrizione nuovo figlio"  I.  DATI ANAGRAFICI  COGNOME  I NOME                                                                                                    |          |
| Cuesto intoduo registrazone e roservato al genitori rammar centralitato: ca registrazone centralitato deve<br>essere effettuata all'interno dell'area riservata attravenso Tapposito pulsante "iscrizione nuovo figilo"  1.  DATI ANAGRAFICI  COGNOME  I NOME  I                                                                                                    |          |
| Cuesto intoduo registrazone e rozervato al genino in raminar centralitato. En egistrazone dei andano deve<br>essere effettuata all'interno dell'area riservata attravenso Tapposito pulsante "iscrizione nuovo figilo"  I. & DATI ANAGRAFICI  COGNOME  I. NOME  I. I. I. I. I. I. I. I. I. I. I. I. I.                                                                                                    |          |
| Cuesto Incodo registrazone e reservato al generatoria pulsante "iscrizione nuovo figilo"                                                                                                    |          |
| Questo Intoduo registrazione eriservato al genitori raminari centratifico. En egistrazione dei andano deve<br>essere effettuata all'interno dell'area riservata attraverso Tapposito pulsante "Iscrizione nuovo figlio"          1. & DATI ANAGRAFICI         COGNOME                                                                                                    |          |
| Questo Intoduo registrazone er ser varuo al genitori raminari cen andriro. En egistrazone dei andriro dere<br>essere effettuata all'interno dell'area riservata attraverso Tapposito pulsante "Iscrizione nuovo figlio"  I.  DATI ANAGRAFICI  COGNOME  COGNOME  SESSO LUOGO NASCITA / STATO ESTERO  Maschile  \$                                                                                                    |          |
| Cuesto incodor registrazone v reae valo al general na indexe dell'ante dell'ante dell |          |

## 2.1 DATI ANAGRAFICI

Procedere nel compilazione i campi richiesti inserendo i dati del familiare che desidera creare l'account personale.

Al termine della compilazione cliccare sul tasto **AVANTI** per proseguire nella registrazione.

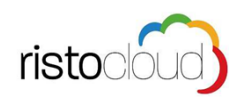

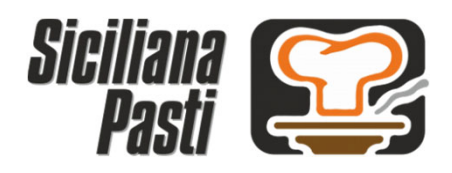

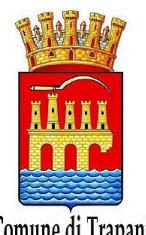

# 2. Registrazione Familiare e creazione account di accesso

#### 2.2 CONTATTI

Per poter procedere è necessario inserire il proprio numero di cellulare e cliccare sul tasto **AVANTI** per proseguire.

ATTENZIONE: al termine della registrazione verrà inviato un codice via SMS necessario per convalidare l'inserimento.

| Questo modulo di registrazio                   | ATTENZ | (IONE<br>niliari dell'alunno. La registi<br>l'annosito pulsante l'eccivit | azione dell'alunno deve |
|------------------------------------------------|--------|---------------------------------------------------------------------------|-------------------------|
| cours energiate an internor                    |        |                                                                           | Ale nooro ngilo         |
| 1. 🔒 DATI ANAGRAFI                             | CI     |                                                                           | COMPLETO                |
| 2. 🖂 CONTATTI                                  |        |                                                                           |                         |
|                                                |        |                                                                           |                         |
|                                                |        | TELEFONO FISSO                                                            |                         |
| CELLULARE                                      |        |                                                                           |                         |
| CELLULARE                                      | 1      |                                                                           |                         |
| CELLULARE Senza spazi. Esempio 347123456       | 7      |                                                                           |                         |
| CELLULARE Senza spazi. Esempio 347123456 EMAIL | 7      |                                                                           |                         |
| CELLULARE Senza spazi. Esempio 347123456 EMAIL | 7      |                                                                           |                         |

#### 2.3 ACCETTAZIONE...

risto

Per poter completare la registrazione è necessario accettare l'**Informativa sulla Privacy** e cliccare nella casella "Non sono un robot"

| Politica sulla privacy<br>2 <u>Ho lett</u> o e accetto l' informativa sulla privacy                                                                                                    |                                                  |
|----------------------------------------------------------------------------------------------------|--------------------------------------------------|
| Per vifice che il modulo sia compilato a mano, clicca sul quadratino grigio nel box sottostante con la scr<br>Non sono un robot» e attendi che venga visualizzata una spunta verde di conferma. Eventualmente, se<br>ichiesto, esegui la procedura di controllo. | ritta                                            |
| recAPTCHA<br>Privacy-Termini                                                                                                    | Per concludere i<br>processo di<br>registrazione |
| « INDIETRO CONCLUDI LA REGISTRAZIONE »                                                                                                    | cliccare sul tasto                               |
| ~ ~                                                                                                    | REGISTRAZIONE                                    |

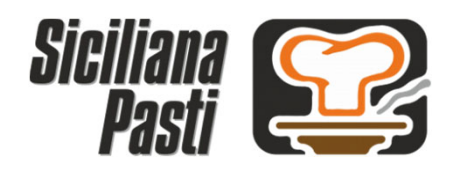

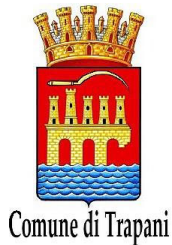

## 2. Registrazione Familiare e creazione account di accesso

| -                           | REGISTRAZIONE ALL'AREA RISERVATA Per usufruire dei servizi dedicati ai familiari è necessario effettuare la registrazione C TORNA                                                                                                    |  |
|-----------------------------|----------------------------------------------------------------------------------------------------|--|
|                             | INSERISCI CODICE DI ATTIVAZIONE                                                                                                    |  |
|                             | ATTENZIONE<br>Questo modulo di registrazione è riservato ai genitori/familiari dell'alunno. La registrazione dell'alunno deve<br>essere effettuata all'interno dell'area riservata attraverso l'apposito pulsante "Iscrizione nuovo figlio" |  |
|                             | Convalida della richiesta di registrazione<br>Inserisci nel campo sottostante il codice ricevuto per convalidare la registrazione e ricevere le credenziali di accesso.<br>INSERISCI CODICE DI ATTIVAZIONE                                  |  |
|                             | I CONVALIDA >                                                                                                    |  |
| Per conclude<br>codice indi | re il processo di registrazione dell'account familiare è necessario inserire il<br>cato nell'SMS ricevuto al numero di cellulare indicato e cliccare sul tasto<br>"CONVALIDA"                                                               |  |

## INVIO DELLE CREDENZIALI DI ACCESSO

A convalida avvenuta si riceverà allo stesso numeri di cellulare indicato la **username** e la **password** personali del familiare, necessarie per effettuare l'accesso all'area riservata del portale e poter quindi usufruire di tutti i servizi attivi.

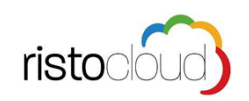

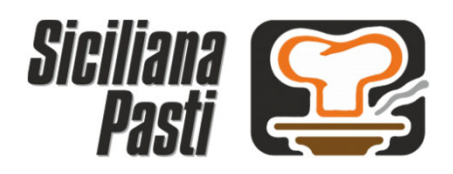

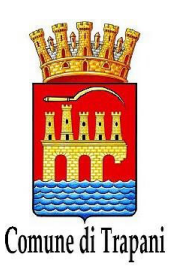

## <u>3. Prima Iscrizione Alunno al Servizio di Refezione Scolastica</u>

Siciliana Pasti Selezionando la voce "AREA RISERVATA" tra le voci presenti nella pagina Area Riservata principale del portale si accede alla propria area servizi. Per accedere inserire USERNAME e PASSWORD NUOVA REGISTRAZIONE FAMILI ricevute con apposito SMS e ORD DIMENTICATA? CLICCA QUI cliccare sul tasto "ACCEDI"

Cliccare sul tasto "ISCRIZIONE NUOVO FIGLIO" per effettuare per la prima volta l'iscrizione al servizio di refezione scolastica.

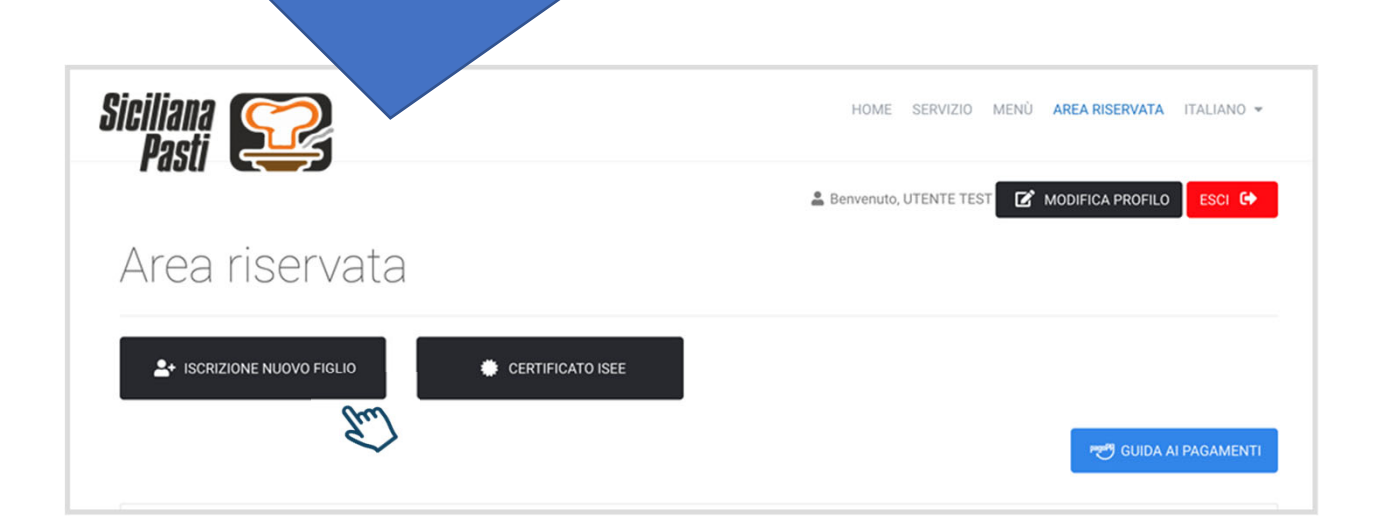

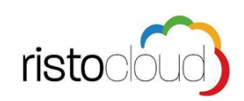

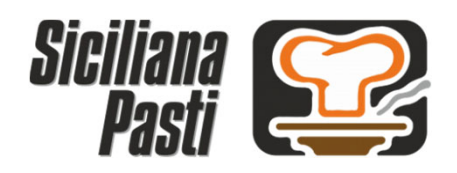

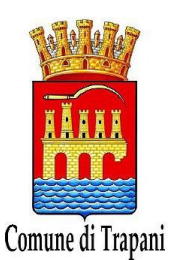

3. Prima Iscrizione Alunno al Servizio di Refezione Scolastica

Per effettuare l'iscrizione occorre seguire tre semplici passaggi: inserimento dati anagrafici dell'alunno da iscrivere alla mensa, dati scolastici se conosciuti ed accettazione dei termini di utilizzo.

|   | 💄 Benvenuto, UTENTE TEST   🖻 Modifica profilo   E                                                                                                    |
|---|----------------------------------------------------------------------------------------------------|
| - | REGISTRAZIONE ALUNNO<br>Da questa sezione è possibile consultare lo storico dei pagamenti effettuati e dei pasti<br>addebitati.                                                                                                    |
|   | A I campi contrassegnati con il simbolo I oppure bordati di rosso sono obbligatori                                                                                                    |
|   | 1. 🚨 DATI ANAGRAFICI                                                                                                    |
|   | COGNOME                                                                                                    |
|   | NOME                                                                                                    |
|   | SESSO LUOGO NASCITA / STATO ESTERO 😧 CITTADINANZA                                                                                                    |
|   | PROVINCIA DI NASCITA<br>Colorizationi de la colorizatione de la colorizatione de la colo |
|   | CODICE FISCALE                                                                                                    |
|   | CALCOLA                                                                                                    |
|   | INDIRIZZO       Via Petrarca, 2                                                                                                    |
|   | CAP     CITTÀ     PROVINCIA       20881     Image: Comparison of the second second                                                                      |
|   | V AVANTI »                                                                                                    |
|   | 2. 🏛 DATI SCOLASTICI                                                                                                    |
|   | 3. ACCETTAZIONE DEI TERMINI DI UTILIZZO                                                                                                    |

Se non si conosce il codice fiscale, una volta inseriti i dati relativi alla nascita si può cliccare il tasto "calcola" per avere l'auto-compilazione. Inseriti tutti i dati anagrafici obbligatori dell'alunno da iscrivere al servizio mensa, cliccare su "AVANTI" per proseguire.

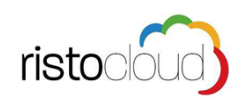

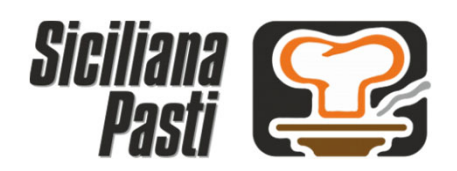

risto

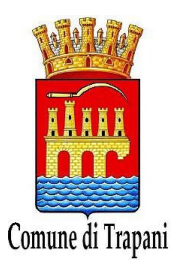

3. Prima Iscrizione Alunno al Servizio di Refezione Scolastica

Nei dati scolastici è obbligatorio solo l'inserimento della Scuola e della Classe, una volta completati questi dati cliccare su "AVANTI" per proseguire al terzo punto.

| <b>*</b> + | REGISTRAZIONE ALUNNO<br>Da questa sezione è possibile consultare lo<br>addebitati. | storico dei pagamenti effettuati e dei | 💄 Benvenuto, UTENTE TES'                 | T   🛃 Modifica profilo   Esci 여 |
|------------|------------------------------------------------------------------------------------|----------------------------------------|------------------------------------------|---------------------------------|
|            | ▲ IO<br>1. ▲ DATI ANAGRAFICI<br>2. ☎ DATI SCOLASTICI                               | campi contrassegnati con il simbolo !  | oppure bordati di rosso sono obbligatori |                                 |
|            | SCUOLA<br>Selezionare la scuola 🗘                                                  | CLASSE<br>Selezionare una Classe \$    | SEZIONE                                  |                                 |
|            | 3. 🅕 ACCETTAZIONE DEI TE                                                           |                                        |                                          | •                               |

Per terminare la procedura di iscrizione occorre accettare i termini e condizioni di servizio, la politica sulla privacy, cliccare su "non sono un robot" ed infine cliccare sul tasto "CONCLUDI LA REGISTRAZIONE"

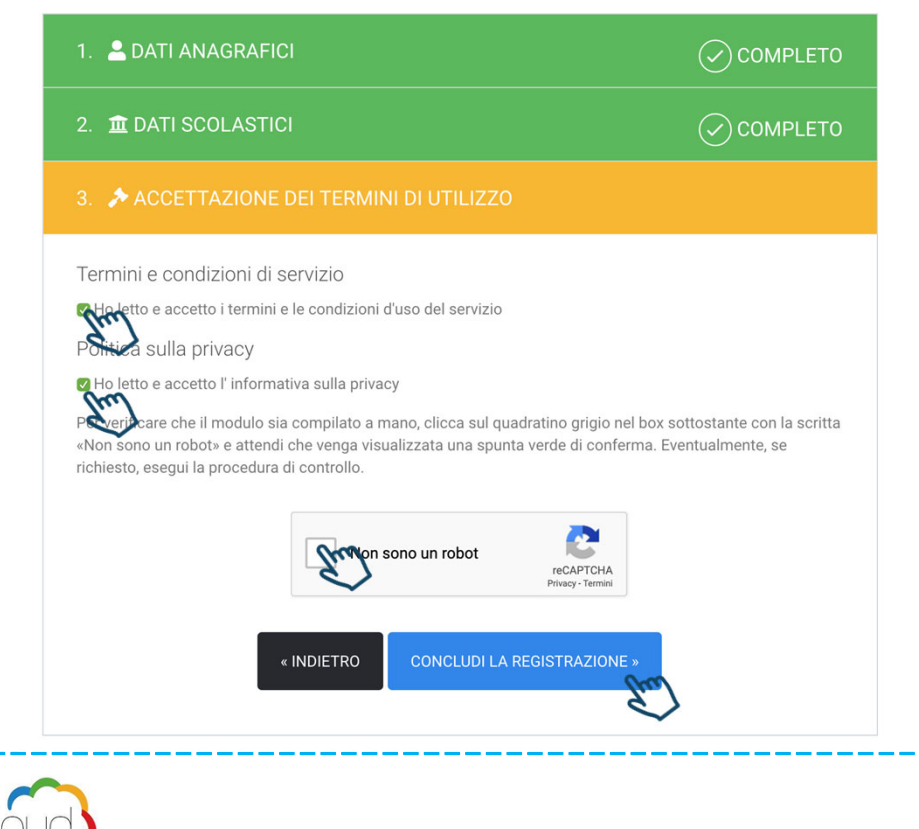

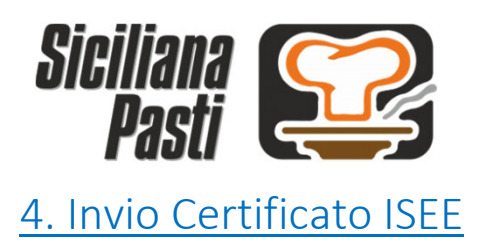

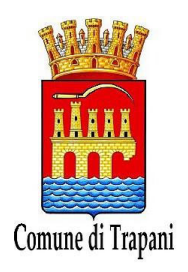

Per inviare il proprio certificato ISEE occorre entrare nella propria AREA RISERVATA e cliccare sull'apposito tasto "CERTIFICATO ISEE"

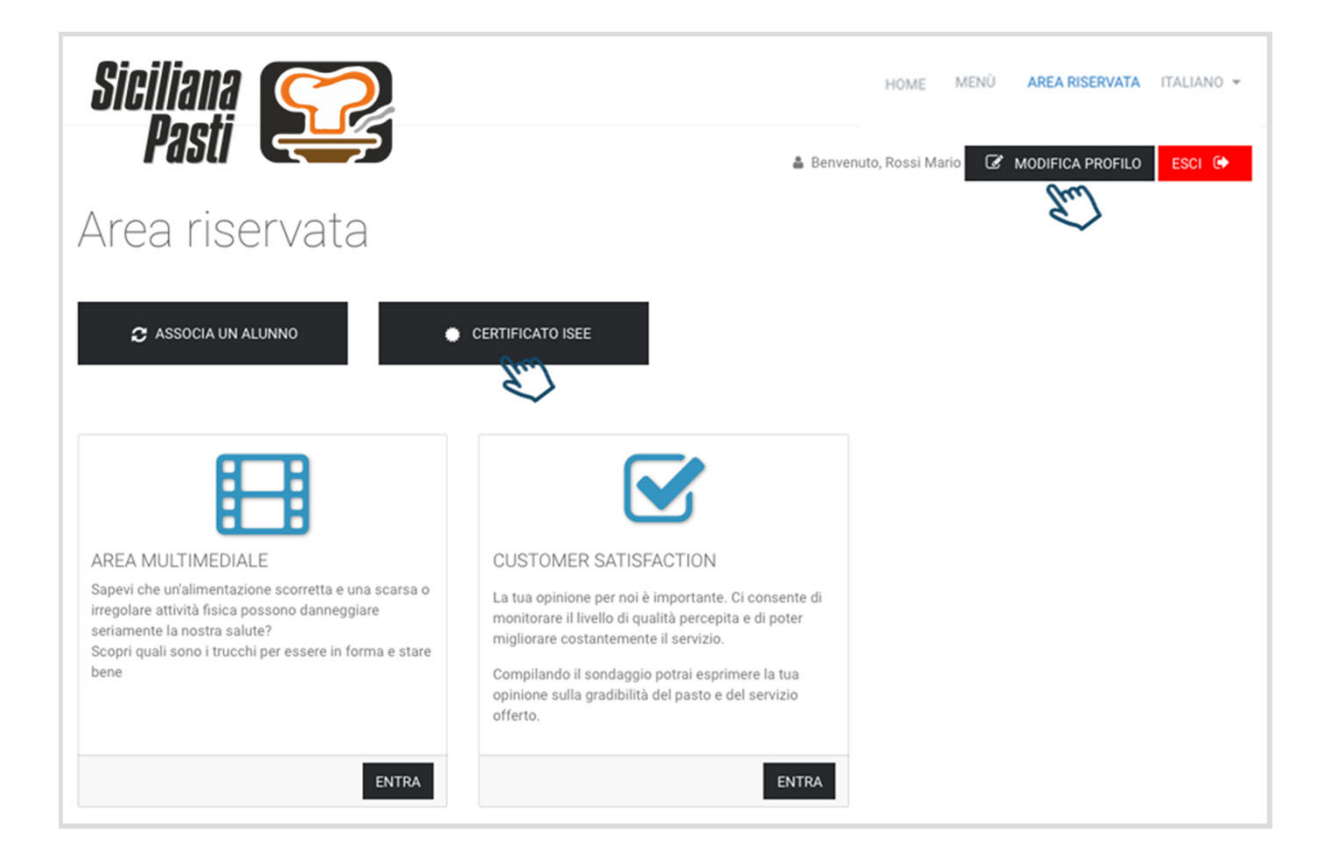

Per completare la l'invio occorre inserire il numero di protocollo INPS\_ISEE ed allegare il file nel formato .pdf o .jpg, al termine occorre cliccare sul tasto "INVIA CERTIFICATO"

|                         |                    | au in ronnato ungraie.                                                   |                   |
|-------------------------|--------------------|--------------------------------------------------------------------------|-------------------|
|                         | INVI               | CARICA UN DOCUMENTO IN FORMATO DI<br>Scegli file Nessun file selezionato | GITALE (PDF, JPG) |
| on hai ancora inviato r | nessun certificato | The .                                                                    |                   |

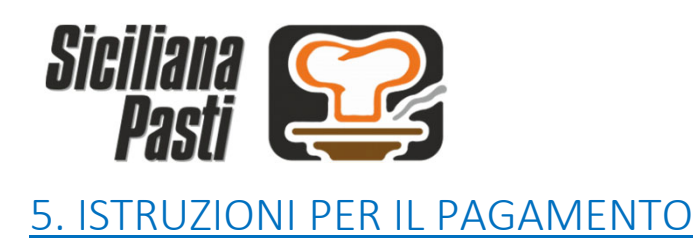

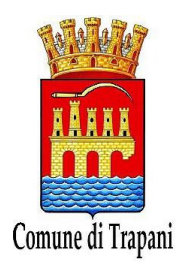

5.1 Con il codice Pan già in suo possesso, il genitore, prima di usufruire del servizio mensa, dovrà caricare il credito con una delle seguenti modalità:

• Con bonifico al seguente numero di conto corrente postale: 46577912 - Codice Iban: IT 60 F 07601 16400 000046577912

• Con bollettino di CCP (Conto corrente postale) - Numero Conto : 46577912 in favore di:

**Comune di Trapani** - Ufficio Pubblica Istruzione (P.I) con causale "Mensa scolastica" Il Sistema invierà al genitore interessato un sms quando il credito dell'utente sta per esaurirsi e quando si continua ad usufruire al servizio mensa senza aver effettuato la ricarica.

Il messaggio conterrà altresì l'invito ad effettuare la ricarica. Si precisa che eventuali variazioni dei dati anagrafici precedentemente forniti dovranno essere comunicate tempestivamente, mediante la procedura on-line o recandosi presso l' ufficio della Pubblica Istruzione negli orari di apertura al pubblico.

5.2 Recarsi presso l' ufficio comunale Pubblica Istruzione o presso l'ufficio scolastico di riferimento, qualora non si disponga di uno Smartphone, Tablet o P.C. collegato a internet.

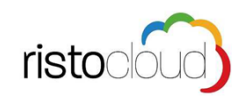

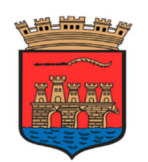

Comune di Trapani

IV Settore – Servizi alla Persona ed alla Pubblica Istruzione

Tariffario approvato con Delibera G.M. nº 241 del 19/011/2009 e successivamente modificato con Delibera G.M. nº 105 del 22/04/2010

| Indicatore ISEE<br>fino a |              |         |                     | Tariffa per 3 |  |
|---------------------------|--------------|---------|---------------------|---------------|--|
|                           |              | Tariffa | Tariffa per 2 Figli | Figli         |  |
| 1                         | €. 6.000,00  | ESENTE  | ESENTE              | ESENTE        |  |
| 2                         | €. 8.000,00  | €. 2,10 | €. 1,68             | €. 1,58       |  |
| 3                         | €. 10.000,00 | €. 2,66 | €. 2,13             | €. 2,00       |  |
| 4                         | €. 12.000,00 | €. 3,22 | €. 2,58             | €. 2,42       |  |
| 5                         | €. 14.000,00 | €. 3,85 | €. 3,08             | €. 2,89       |  |
| 6                         | €. 16.000,00 | €. 4,76 | €. 3,81             | €. 3,57       |  |
| 7                         | €. 18.000,00 | €. 5,74 | €. 4,59             | €. 4,31       |  |
| 8                         | €. 20.000,00 | €. 5,99 | €. 4,79             | €. 4,49 *     |  |
| 9                         | €. 22.000,00 | €. 6,24 | €. 4,99             | €. 4,68       |  |
| 10                        | €. 24.000,00 | €. 6,49 | €. 5,19             | €. 4,87       |  |
| 11                        | €. 26.000,00 | €. 6,74 | €. 5,39             | €. 5,06       |  |
| 12                        | oltre        | €. 7,00 | €. 5,60             | €. 5,25       |  |

\* oltre €. 18.000,00 la retta è aumentata di €. 0,25 ogni €. 2.000,00 di incremento ISEE